Добавление и редактирование существующих тегов выполняется в Панели администратора.

- 1. Если необходимо изменить:
- теги статьи, перейдите на вкладку Статьи;
- теги файла, перейдите на вкладку Файлы;
- теги новостей, перейдите на вкладку Новости.
- 2. В списке установите флаги напротив записей, для которых требуется изменить теги, и в поле **Действие с** отмеченными из выпадающего меню выберите команду **Установить теги**.

Отобразится второе поле, содержащее меню с командами.

Для удаления тегов:

- Выберите команду Удалить все теги.
- Подтвердите действие, нажав кнопку ОК.

Для добавления тегов:

- Выберите команду Добавить к существующей, если необходимо в запись добавить теги, не удаляя существующие. Либо выберите команду Заменить существующий, чтобы удалить старые теги и назначить новые.
- Нажмите элемент Добавить тег.
- В появившемся поле введите новый тег, либо выберите из доступных.
- Нажмите кнопку ОК для сохранения изменений.

ID статьи: 372 Последнее обновление: 18 окт., 2017 Обновлено от: Черевко Ю. Ревизия: 3 Руководство пользователя v8.0 -> Инструменты -> Теги -> Массовое добавление или изменение тегов https://www.kbpublisher.ru/kb/entry/372/